# SMARTアドレス帳

Android™端末設定ガイド

改訂日付:2024年3月19日

## 改訂履歴

| 改訂日付       | 修正<br>箇所 | 修正内容                              |
|------------|----------|-----------------------------------|
| 2020/8/27  | 3.       | データ移行方法を追記                        |
| 2021/12/6  | 1.       | デフォルトの電話アプリ設定を追記                  |
| 2021/12/21 | 1.       | デフォルトの電話アプリ設定を追記                  |
| 2022/5/26  | 1.       | PlayストアのQRコードを追加                  |
| 2024/3/19  | 1.       | デフォルトの電話アプリ設定を追記                  |
|            | 2-1.     | アプリケーションログイン時に表示されるダイアログの説明を追記    |
|            | 4-2.     | ログインについて説明を追加                     |
|            | 4-3.     | アプリケーションログイン時にダイアログが表示された場合の説明を追加 |

## 目次

## 1. アプリ登録

#### 2. アプリのログイン・ログアウト

- 2-1. SMARTアドレス帳にログインする
- 2-2. SMARTアドレス帳をログアウトする

## 3. データ移行方法

3-1. 個人アドレス帳にデータを移行する

#### 4. 留意事項

- 4-1. SMARTアドレス帳のアップデートに失敗したら
- 4-2. SMARTアドレス帳のログインについて
- 4-3. SMARTアドレス帳の起動時にダイアログが表示される場合

## 1. アプリ登録

Copyright © Neos Corporation All Rights Reserved.

## 1. アプリ登録

Playストアから『SMARTアドレス帳』アプリをダウンロードします。

### ①「Playストア」をタップして起動します。

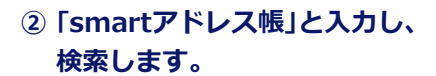

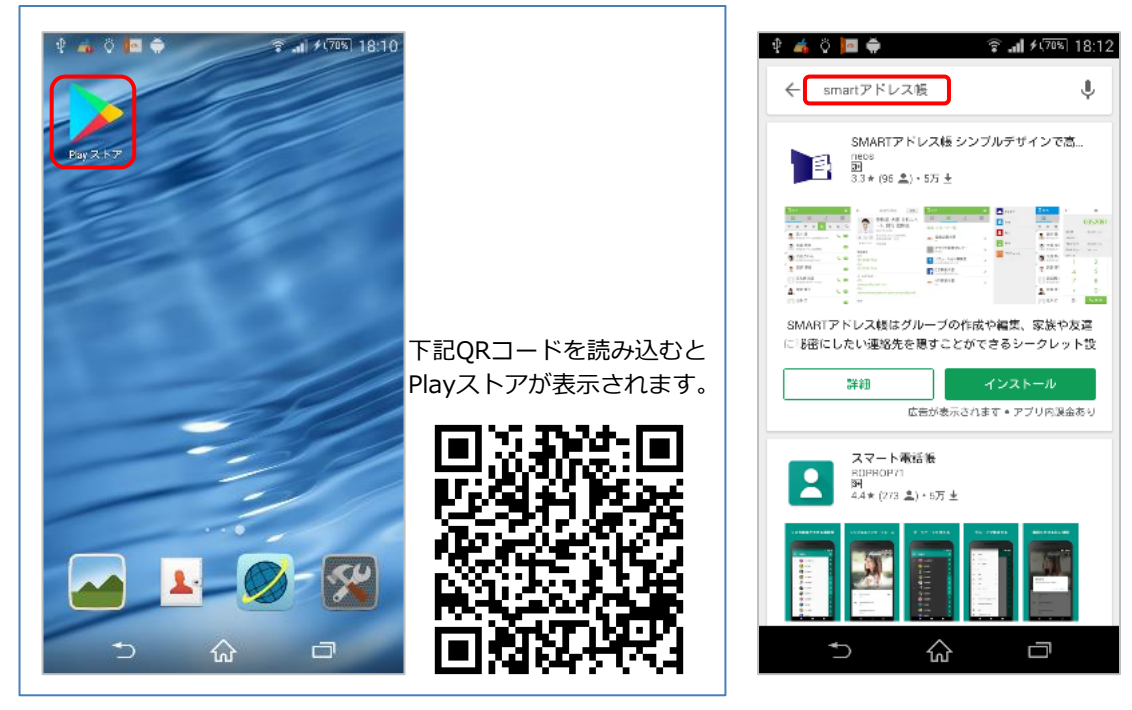

③「インストール」ボタンをタップします。

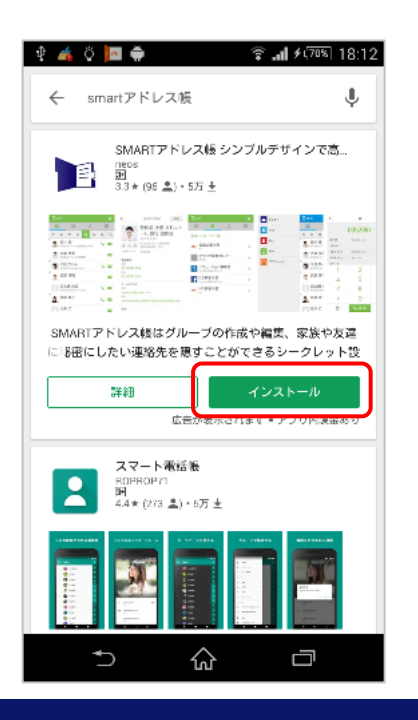

④ 「同意する」をタップして、 インストールします。

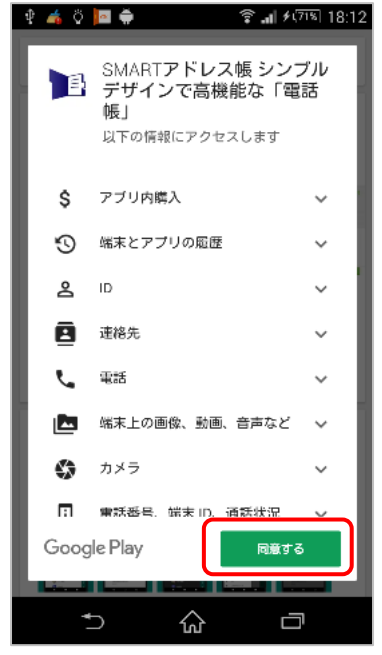

⑥ デフォルトに設定をタップします。

⑤ インストール完了後に「開く」をタップし、 アプリを起動します。

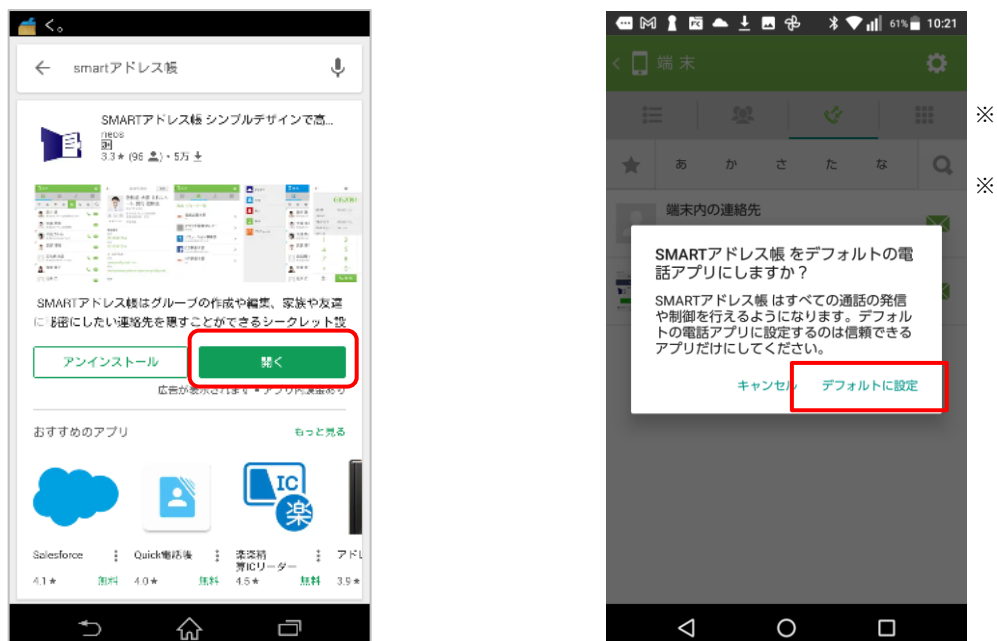

- ※ 既に設定済みの場合は表 示されません。
- ※ デフォルトに設定しない と履歴は利用できません。

※ iPhone版と異なり端末の利用設定(CardDAV)は不要です。 次章のアプリのログインをすると、端末に共有アドレス帳と 個人アドレス帳が同期されます。

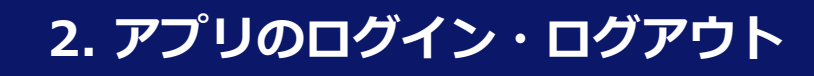

## 2-1. SMARTアドレス帳にログインする

SMARTアドレス帳にログインします。

① 「 🔅 」をタップします。

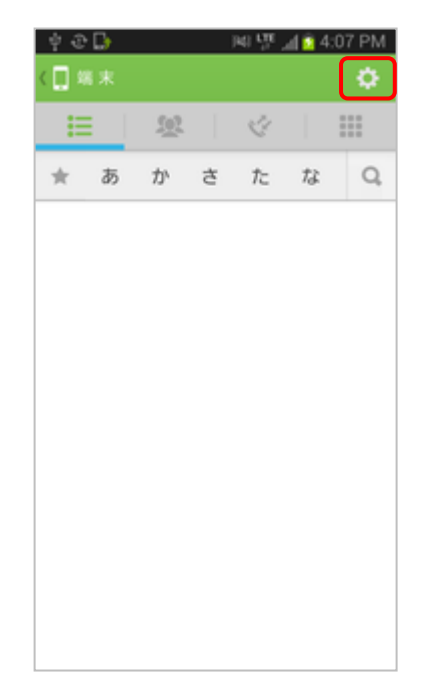

② 設定メニューからログインを選択します。

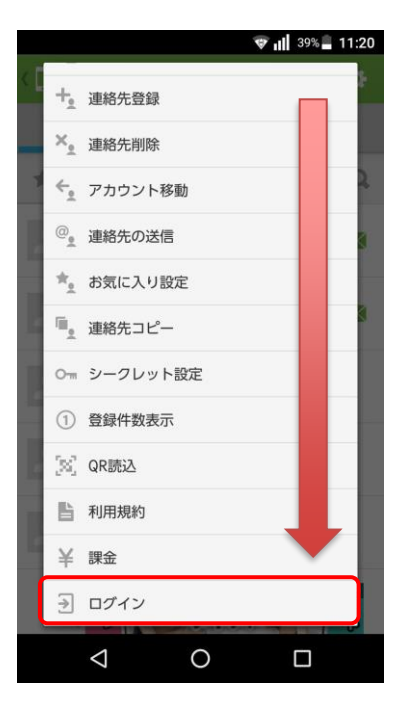

### ③ ログイン画面が表示されます。

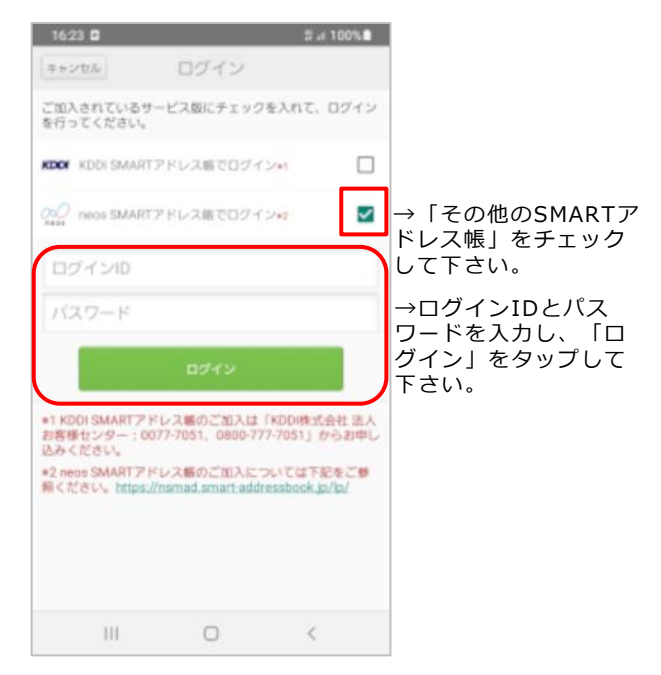

#### ■ログインが完了すると端末アドレス帳のほか、 下記のアドレス帳が利用可能となります。

・クラウドアドレス帳(会社アドレス帳/共有アドレ ス帳/個人アドレス帳)

- ・共有アドレス帳(アプリ)
- ・個人アドレス帳(アプリ)

※ログイン失敗を10回繰り返すとアカウントがロック されます。ロックを解除するには、以下何れかを実施す る必要があります。

・自動解除されるロック後1時間迄する。

・総合管理者及び統括管理者に連絡し、アカウントロック解除を実施する。

### アプリケーションログイン時の設定変更のお願い

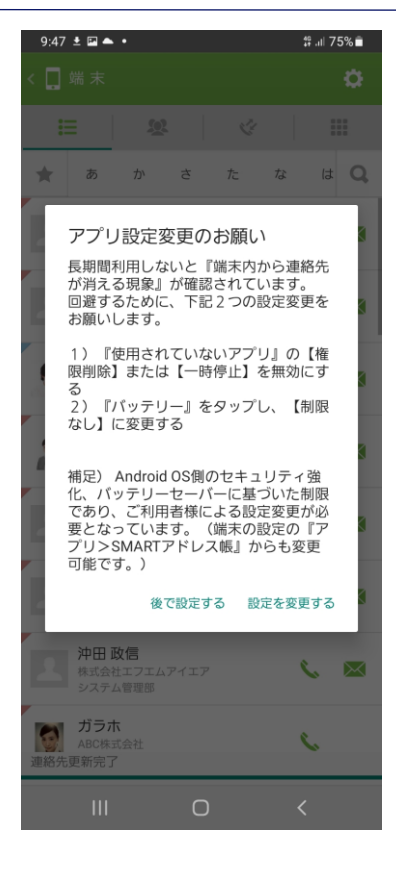

Androidの一部端末のご利用時に、一定期間アプリケーションの 未動作が継続するとログアウト状態になり、端末側に同期していた データが消える事象が発生しております。

メーカー様に調査頂き、回避方法をご連絡いただきました。 下記2つの設定をお願い致します。

O設定1 : バッテリー設定

詳細操作:Android端末のOS設定メニューを起動のうえ、下記設 定を有効にします。

> OS設定>アプリ>SMARTアドレス帳>バッテリーと 遷移し、「制限なし」を選択する。

〇設定2 : アプリ未使用時の権限削除設定

詳細操作:Android端末のOS設定メニューを起動のうえ、下記設 定を無効にします。

OS設定>アプリ> SMARTアドレス帳と遷移し、

「アプリが未使用の場合に権限を削除」を無効にする。

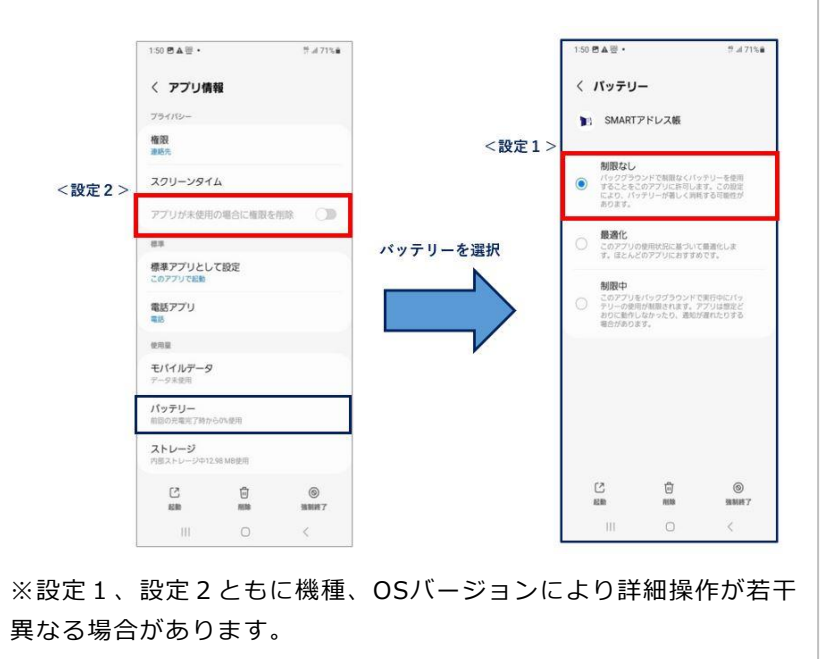

## 2-2. SMARTアドレス帳をログアウトする

SMARTアドレス帳をログアウトします。

① 「 🐡 」をタップします。

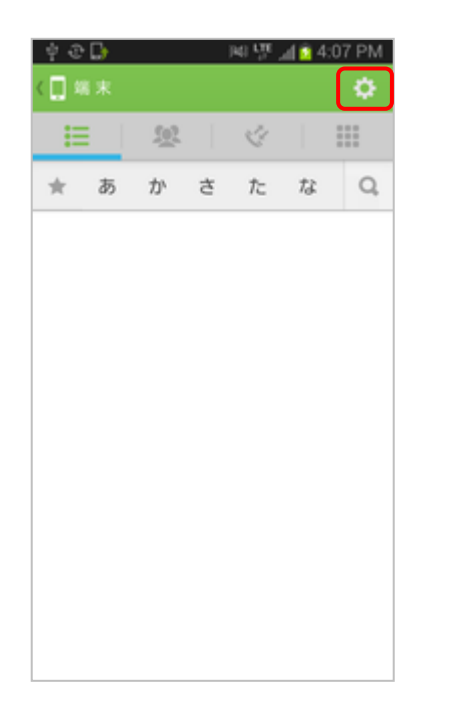

設定メニューからログアウトを選択します。

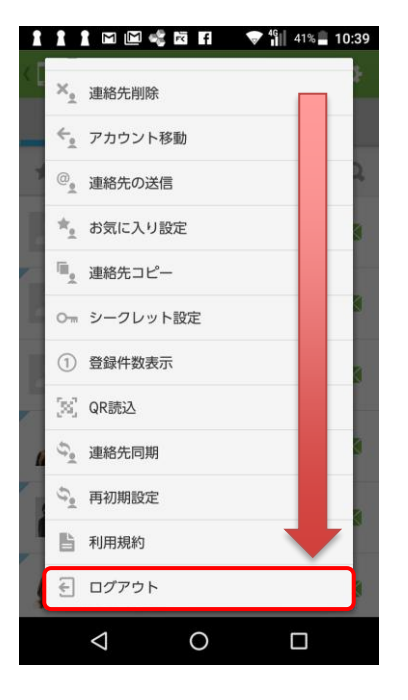

③ ログアウト確認ダイアログが表示されます。

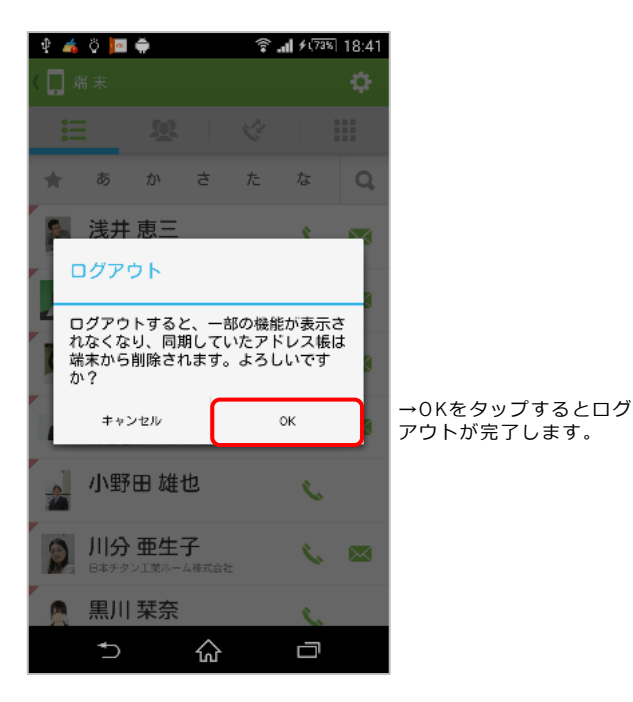

#### ■ログアウトが完了すると下記のアドレス帳が 利用不可となります。

・クラウドアドレス帳(会社アドレス帳・共有アドレ ス帳・個人アドレス帳)

- ・共有アドレス帳(アプリケーション)
- ・個人アドレス帳(アプリケーション)

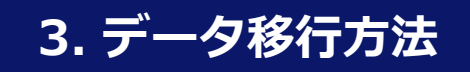

## 3-1. 個人アドレス帳にデータを移行する

他のアカウントに登録されている連絡先を、SMARTアドレス帳の個人アドレス帳に移行する手順 は以下となります。

#### ・管理画面から個人アドレス帳に移行する

- ① 端末から連絡先をPCへメールで送信する。 ※ご利用の端末にもよりますが、メールで送信するとvCard形式になります。
- ② 管理画面へログインし、個人アドレス帳CSVインポート・エクスポート画面にて、 STEP1でvCardを指定してメールで送信したvCardをインポートする。
   ※ 詳細は「管理機能ガイド」の「 7-5. 個人アドレス帳データをインポート・エクスポートする」を参照してください。
- ③ SMARTアドレス帳アプリケーションにて連絡先同期すると反映されます。 ※詳細は「Android版アプリ操作ガイド」の「4-20.連絡先を差分同期する」を参照くだ さい。

#### ・SMARTアドレス帳アプリケーションで個人アドレス帳に移行する

- SMARTアドレス帳アプリケーションにログインする。
  ※詳細は本書の「2-1. SMARTアドレス帳にログインする」を参照してログインください。
- ④ SMARTアドレス帳アプリケーションの連絡先コピー(端末→個人)機能により、
  他アカウントの連絡先を選択してデータを移行する。
  ※詳細は「Android版アプリ操作ガイド」の「4-10.連絡先をコピーする(端末アドレス
  帳⇒個人アドレス帳へコピー)」を参照ください。

## 4. 留意事項

Copyright © Neos Corporation All Rights Reserved.

## 4-1. SMARTアドレス帳のアップデートに失敗したら

SMARTアドレス帳のアップデートに失敗した場合、下記何れかをお試しください。

#### ・端末を再起動する。

電源ボタンを長押しして、端末を再起動して下さい。 再起動後、 Playストアを起動して「SMARTアドレス帳」のアップデートを試みて下さい。

#### ・アプリ情報を削除する。

「設定画面」⇒「アプリ」から「SMARTアドレス帳」を選択し、「キャッシュを削除」と 「データを削除」をタップして下さい。

データ削除完了後、Playストアを起動して「SMARTアドレス帳」のアップデートを試みて下 さい。

※アプリケーションに登録された設定情報が削除されますので、ご注意ください。

#### ・SMARTアドレス帳を削除して再度インストールする。

「設定画面」⇒「アプリ」から「SMARTアドレス帳」を選択し、「アンインストール」を タップして、アンインストールを実施して下さい。

アンインストール完了後、Playストアを起動して最新の「SMARTアドレス帳」のインストー ルを試みて下さい。

※ アプリケーションの設定情報が削除されますので、ご注意ください。

上記手順を試しても「アップデート出来ない」、「不具合がある」と言った症状がみられる場合、 下記サポートメールアドレスまでご連絡下さい。

#### SMARTアドレス帳 サポートメールアドレス

smart-addressbook@support.neoscorp.jp

## 4-2. SMARTアドレス帳のログインについて

端末の設定からアカウント追加(ログイン)は以下の通りできません。 「SMARTアドレス帳」アプリケーションで行う必要があります。 ※ 詳細は【2-1.SMARTアドレス帳でログインする】をご参照ください。

| 🕴 📥 🗘 🚾 🖨 🔶 😤 🖬 🕫 🖬 🕫 7000 18:10 | ∞⊫≄⋷⊭⊥                 | 🐳 🐨 ╢ 100% 🖹 16:55       |                     | 🔌 🐨 📊 99% 🛢 16:58 |
|----------------------------------|------------------------|--------------------------|---------------------|-------------------|
| Part 1 52                        | シーザー設定                 |                          | Google              | ÷                 |
|                                  | ● 位置情報<br>ON / 端末のみ    |                          | + アカウントを追加          | ]                 |
|                                  | ● スタート画面と              | セキュリティ                   |                     |                   |
|                                  | 1 アカウント                |                          | $\rightarrow$       |                   |
|                                  | <b>G</b> Google        |                          |                     |                   |
|                                  | 6<br>言語と入力<br>日本語 (日本) |                          |                     |                   |
|                                  | ⑦ バックアップと              | リセット                     |                     |                   |
|                                  | < <                    |                          |                     |                   |
| <br>.r                           |                        |                          |                     |                   |
| ■ 鮰 キ 団 幹 ±<br>マカウントを追加          | 💥 🗢 📊 99% 🗎 16:59      |                          | 💐 🗢 📶 98% ੈ 16:59   |                   |
| フリンクやを追加                         |                        | G Google                 |                     |                   |
| Exchange                         |                        | + アカウントを追                | bD                  |                   |
| Facebook                         |                        |                          |                     |                   |
|                                  |                        | <b>→</b>                 |                     |                   |
| Miessenger                       | Ę                      |                          |                     |                   |
| Twitter                          |                        | こちらの操作からア<br>出来ません。SMART | カウント追加は<br>アドレス帳のアプ |                   |
| 個人用 (IMAP)                       |                        | リケーションのマニ<br>ださい。        | ュアルを参照く             |                   |
| 【個人用 (POP3)                      |                        | ⊲_0                      |                     |                   |

## 4-3. SMARTアドレス帳の起動時にダイアログが表示される場合

端末の設定にあるアカウントに連絡先登録可能なアカウントがない場合に、「SMARTアドレス 帳」アプリケーションを起動した際に以下ダイアログが表示されます。『ログイン』をタップして ログインしてください。

※ 詳細は【2-1.SMARTアドレス帳でログインする】をご参照ください。

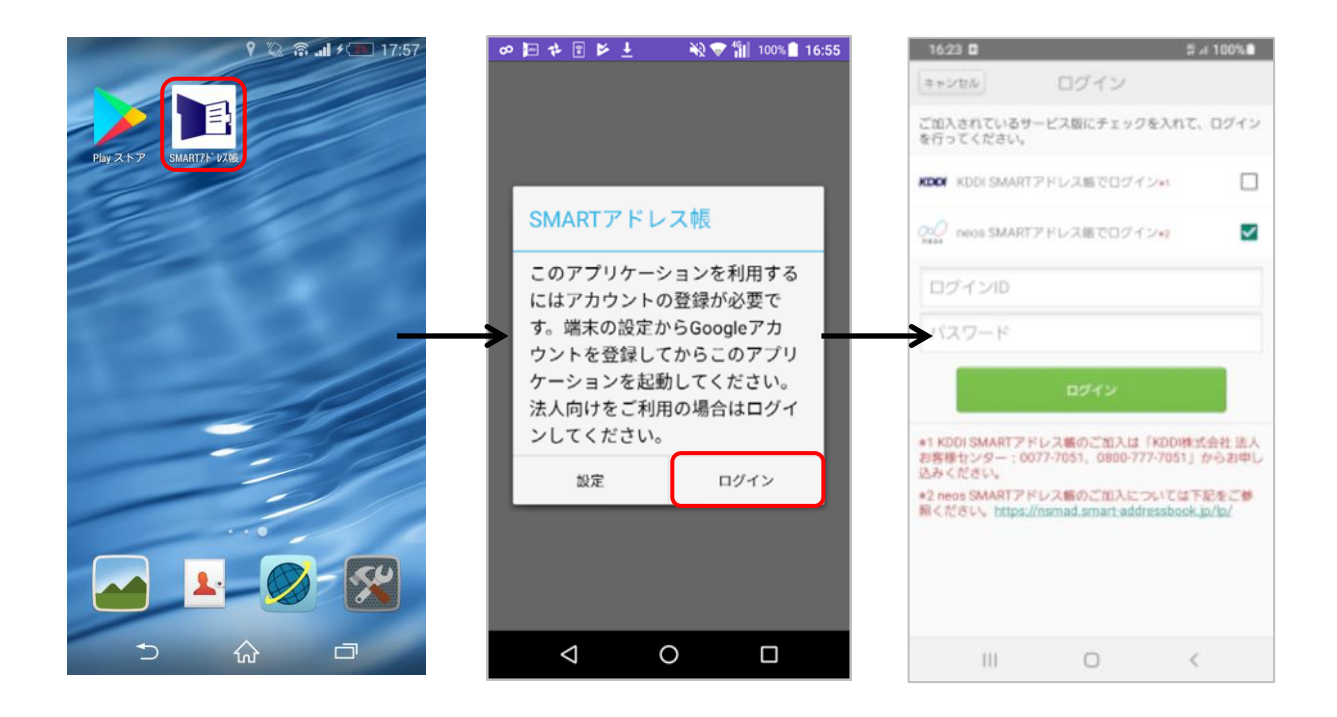